### • DASHBOARD

- Live Data
- Status Information

### • EXPORT & SETUP

- Unit Setup
- Weather Server Setup
- Data Export Setup
- Export Data Type
- SYSTEM REQUIREMENTS
- TROUBLE SHOOT

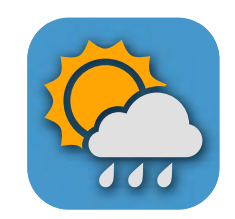

# WEATHER TOOL USER GUIDE

## DASHBOARD

### • DASHBOARD

- Live Data
- Status Information

### • EXPORT & SETUP

- Unit Setup
- Weather Server Setup
- Data Export Setup
- Export Data Type
- SYSTEM REQUIREMENTS
- TROUBLE SHOOT

|                                    | Seather Tool   |                |                      |  |  |  |  |  |  |
|------------------------------------|----------------|----------------|----------------------|--|--|--|--|--|--|
| Press to show<br>DASHBOARD<br>page | DASHBOARD      | EXPORT & SETUP |                      |  |  |  |  |  |  |
|                                    |                |                |                      |  |  |  |  |  |  |
|                                    | INDOOR 🔒 🖉     | OUTDOOR        | WIND                 |  |  |  |  |  |  |
|                                    | Temperature    | Temperature    | Speed Di             |  |  |  |  |  |  |
|                                    | <b>23.5</b> °c | <b>18.5</b> °c | 10 km/h              |  |  |  |  |  |  |
|                                    | Humidity       | Humidity       | Gust                 |  |  |  |  |  |  |
|                                    | 60 %           | 50 %           | 15 km/h              |  |  |  |  |  |  |
|                                    | < CH 1 ► 80    | RAIN 🛖         | INDEX                |  |  |  |  |  |  |
|                                    | Temperature    | Daily Rainfall | Relative Pressure    |  |  |  |  |  |  |
|                                    | <b>20.2</b> °c | 0.6 mm         | 1013 hPa             |  |  |  |  |  |  |
|                                    | Humidity       | Rain Rate      | Outdoor<br>Dew Point |  |  |  |  |  |  |
|                                    | 62 %           | 1.1 mm/h       | <b>20.2</b> °c       |  |  |  |  |  |  |
|                                    |                | ,              | Logger 75% 🛱         |  |  |  |  |  |  |
|                                    |                |                |                      |  |  |  |  |  |  |
|                                    |                |                |                      |  |  |  |  |  |  |

Status bar to show the console status

# DASHBOARD page overview

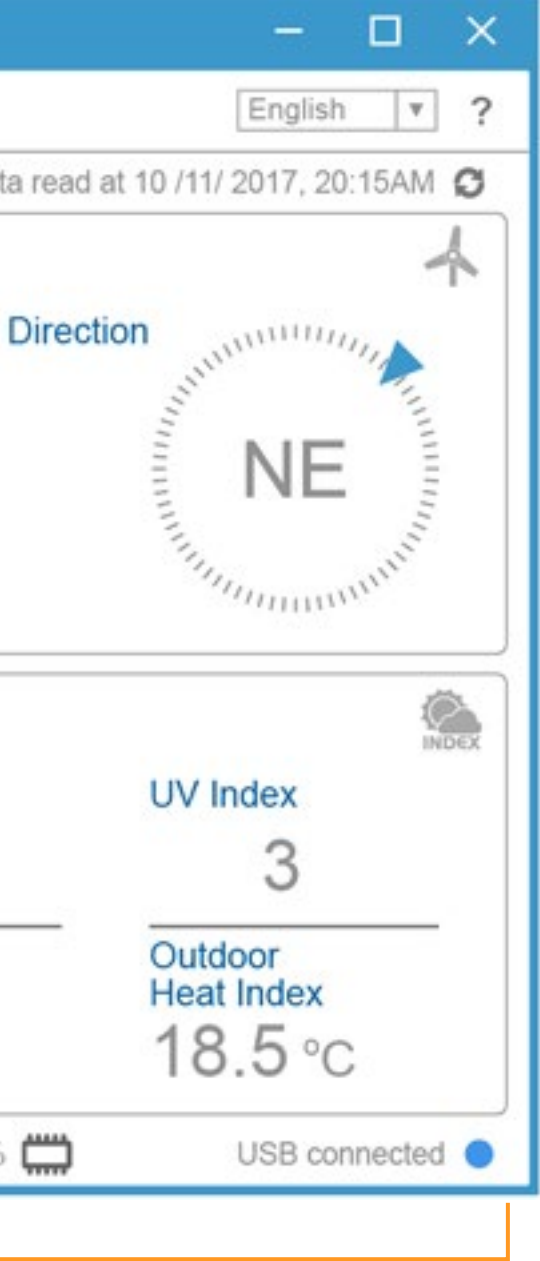

## DASHBOARD

### DASHBOARD

- Live Data
- Status Information

### EXPORT & SETUP

- Unit Setup
- Weather Server Setup
- Data Export Setup
- Export Data Type

### SYSTEM REQUIREMENTS

TROUBLE SHOOT

Display temperature and humidity live data from the console.

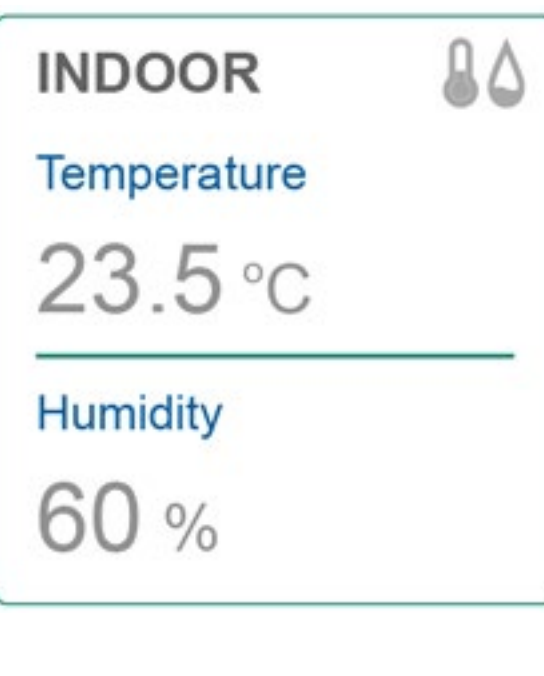

Press to arrow to view different paired sensor's channel.

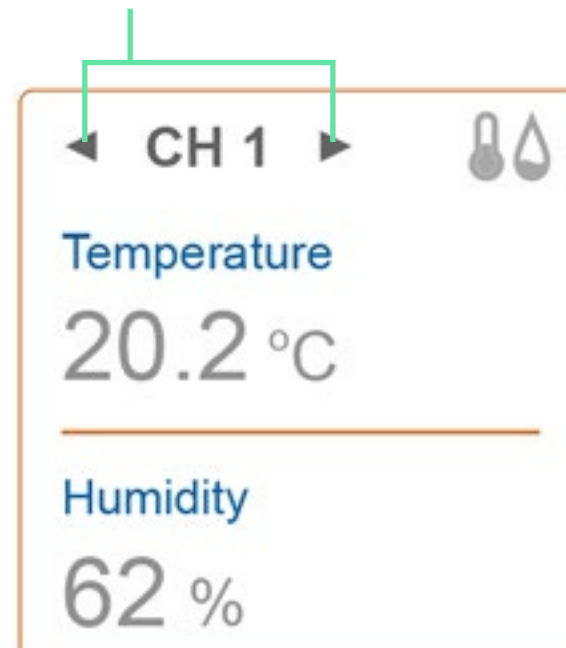

Display temperature and humidity live data from the additional thermalhygro wireless sensor(s).

Display temperature and humidity live data from the 6-in-1 outdoor sensor.

sensor.

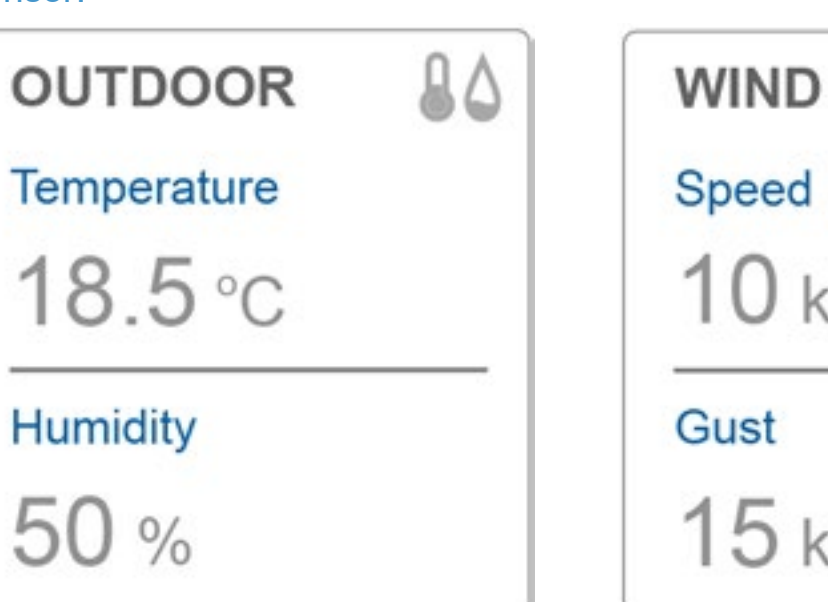

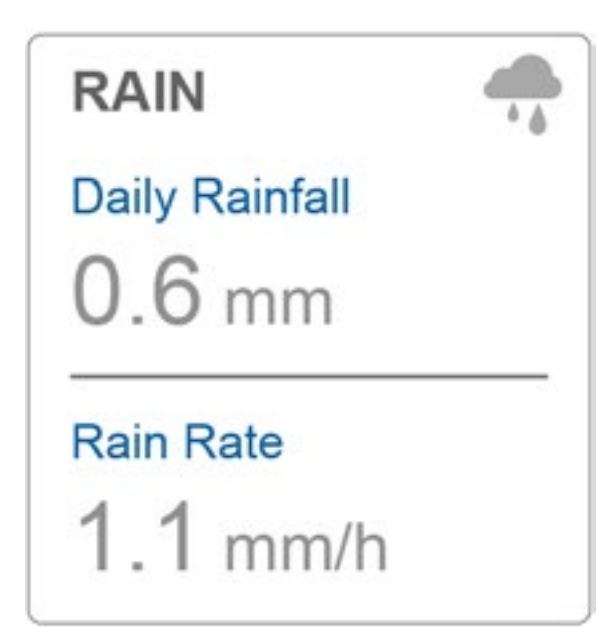

Display rainfall and rain rate live data from the 6-in-1 outdoor sensor.

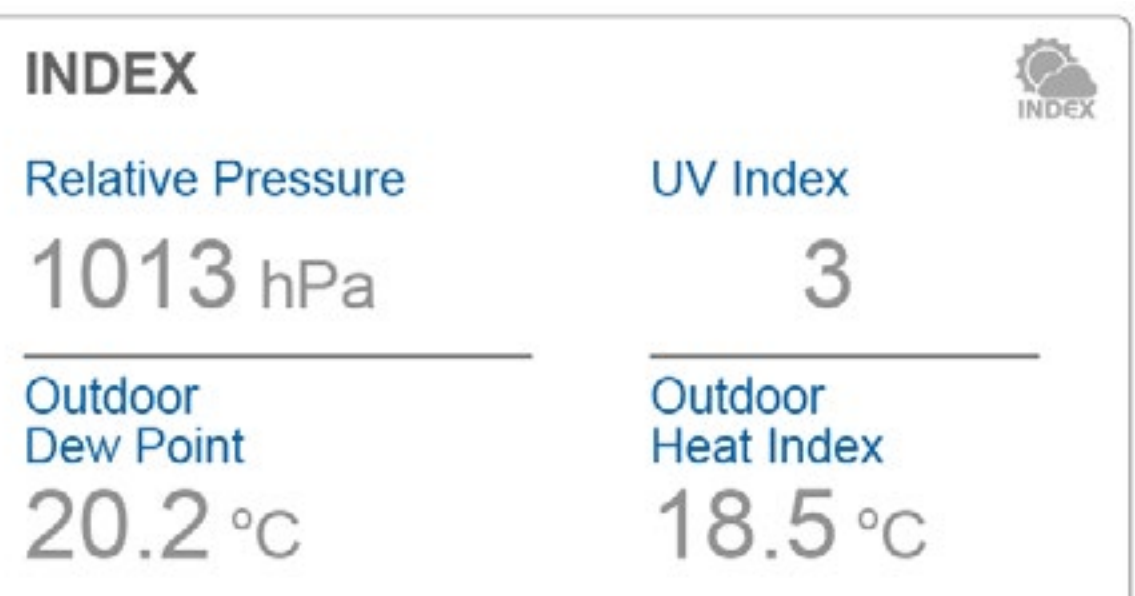

Display the weather index that included: UV index, Dew point and Heat index from the 6-in-1 outdoor sensor and barometric pressure from console.

## Live Data

### Display wind speed and Direction live data from the 6-in-1 outdoor

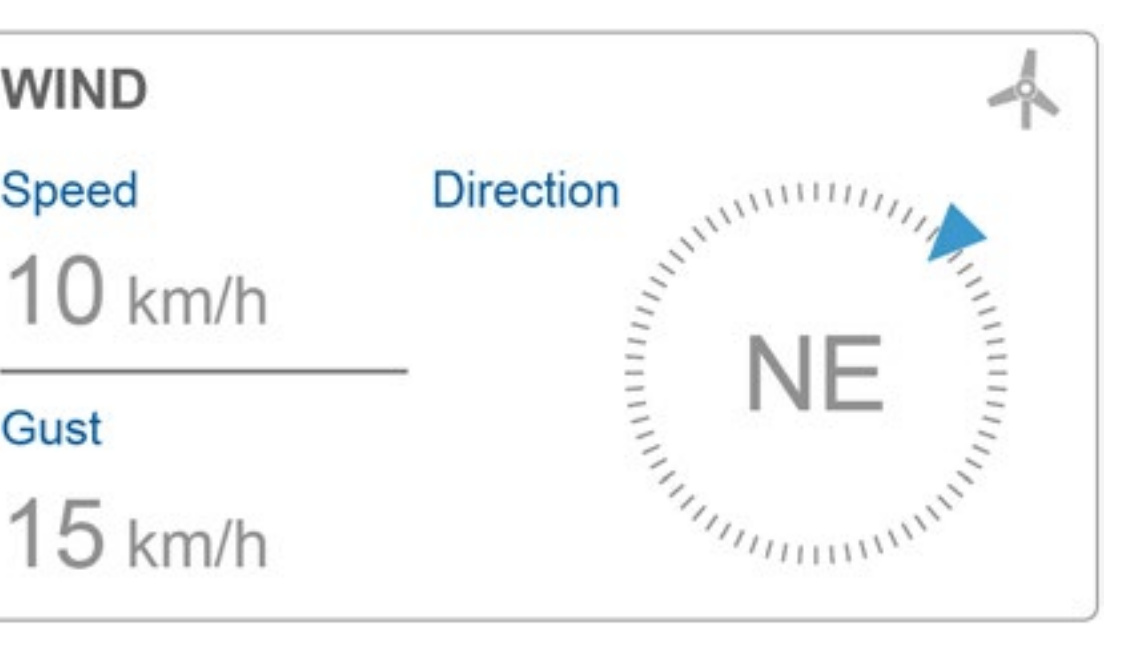

## DASHBOARD

### • DASHBOARD

- Live Data
- Status Information

### • EXPORT & SETUP

- Unit Setup
- Weather Server Setup
- Data Export Setup
- Export Data Type
- SYSTEM REQUIREMENTS
- TROUBLE SHOOT

Press to select the \_ display language

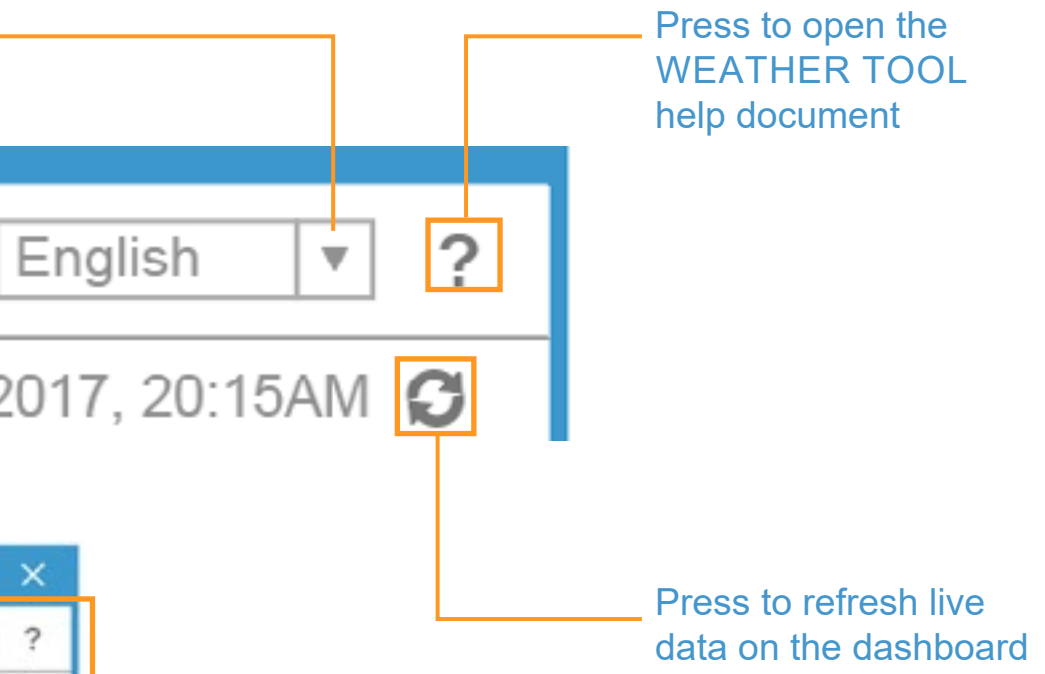

## Last data read at 10 /11/ 2017, 20:15AM 3

| WEATHER TOOL                                                       |                                           |                                        | - 🗆 >                            |
|--------------------------------------------------------------------|-------------------------------------------|----------------------------------------|----------------------------------|
| DASHBOARD                                                          | EXPORT & SETUP                            |                                        | English 🔻                        |
|                                                                    |                                           | Last data                              | read at 10 /11/ 2017, 20:15AM O  |
| INDOOR &                                                           | OUTDOOR &<br>Temperature<br>18.5 °C       | wind<br>Speed E<br>10 km/h             | Direction                        |
| Humidity<br>60 %                                                   | Humidity<br>50 %                          | Gust<br>15 km/h                        | NE                               |
| <ul> <li>CH1 ► ♣۵</li> <li>Temperature</li> <li>20.2 °C</li> </ul> | RAIN <b>A</b><br>Daily Rainfall<br>0.6 mm | INDEX<br>Relative Pressure<br>1013 hPa | UV Index<br>3                    |
| Humidity<br>62 %                                                   | Rain Rate<br>1.1 mm/h                     | Outdoor<br>Dew Point<br>20.2 °C        | Outdoor<br>Heat Index<br>18.5 °C |
|                                                                    |                                           | Logger 75%                             | USB connected                    |

## **Status Information**

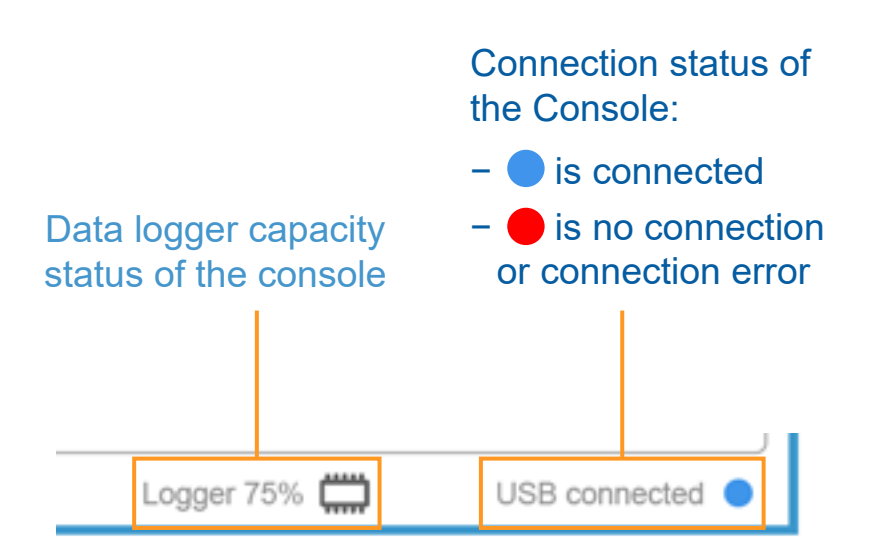

### • DASHBOARD

- Live Data
- Status Information

### • EXPORT & SETUP

- Unit Setup
- Weather Server Setup
- Data Export Setup
- Export Data Type
- SYSTEM REQUIREMENTS
- TROUBLE SHOOT

| weather tool                                                                                          |                                                 |                                                                           | - 0       |
|----------------------------------------------------------------------------------------------------|-------------------------------------------------|---------------------------------------------------------------------------|-----------|
| DASHBOARD                                                                                             | EXPORT & SETUP                                  |                                                                           | English 🔻 |
| UNIT SETUP<br>Temperature Pressure<br>C V hPa V<br>Rain Wind speed<br>mm V km/h V<br>DATA EXPORT SETU | Type of air pressure<br>Rel V<br>Wind direction | WEATHER SERVER S<br>Weather<br>Station ID:<br>Station Key:<br>Auto Upload | FTUP      |
| Start Date:                                                                                           | - (YYYY - MM - DD)<br>- (YYYY - MM - DD)        | Whole period                                                              |           |
| DATA SET<br>Barometric pressure<br>Indoor temperature & humidi<br>Outdoor temperature & humi          | ity                                             | <ul> <li>Outdoor dew point</li> <li>Outdoor heat index</li> </ul>         |           |
| Outdoor channel temperature &                                                                         | humidity                                        | □ СН7                                                                     |           |
| Select All Clear All                                                                                  | E                                               | хроп                                                                      | Version:  |

EXPORT & SETUP page overview

### 5

### • DASHBOARD

- Live Data
- Status Information

### • EXPORT & SETUP

- Unit Setup
- Weather Server Setup
- Data Export Setup
- Export Data Type
- SYSTEM REQUIREMENTS
- TROUBLE SHOOT

You can change the unit of DASHBOARD and EXPORT DATA in UNIT SETUP section.

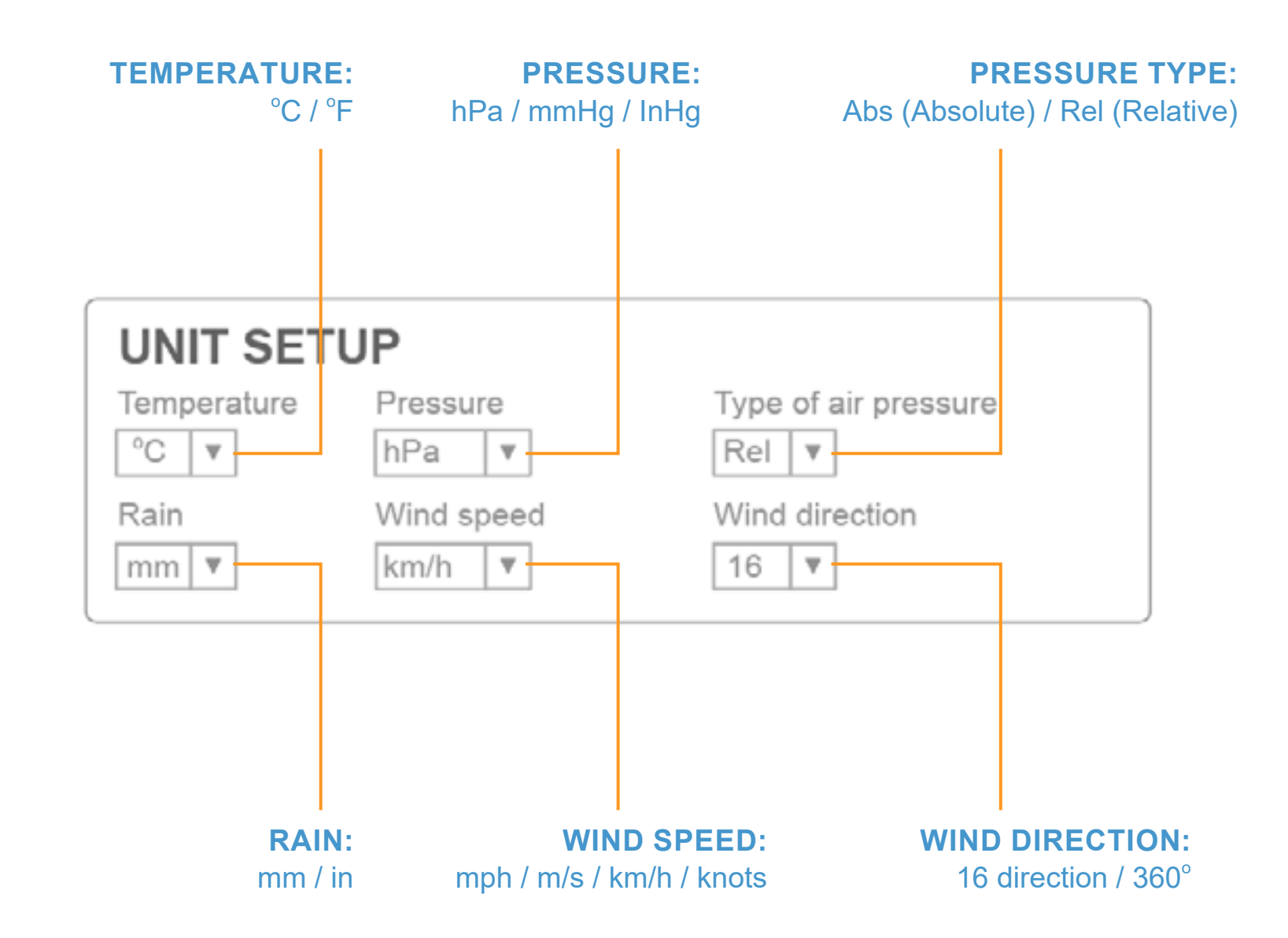

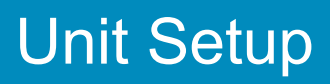

### DASHBOARD

- Live Data
- Status Information

### EXPORT & SETUP

- Unit Setup
- Weather Server Setup
- Data Export Setup
- Export Data Type

### SYSTEM REQUIREMENTS

TROUBLE SHOOT

### PART 1: REGISTER WEATHER SERVER

### **REGISTER AT WEATHER UNDERGROUND**

- 1. Create and login a free account at www.wunderground.com
- 2. Click More > Add a Weather Station to register your PWS (Personal Weather Station) device and enter all of the information requested.
- 3. Once registered, unique "station ID" and station key (password) for your PWS (Personal weather station) are assigned to you by Wunderground.

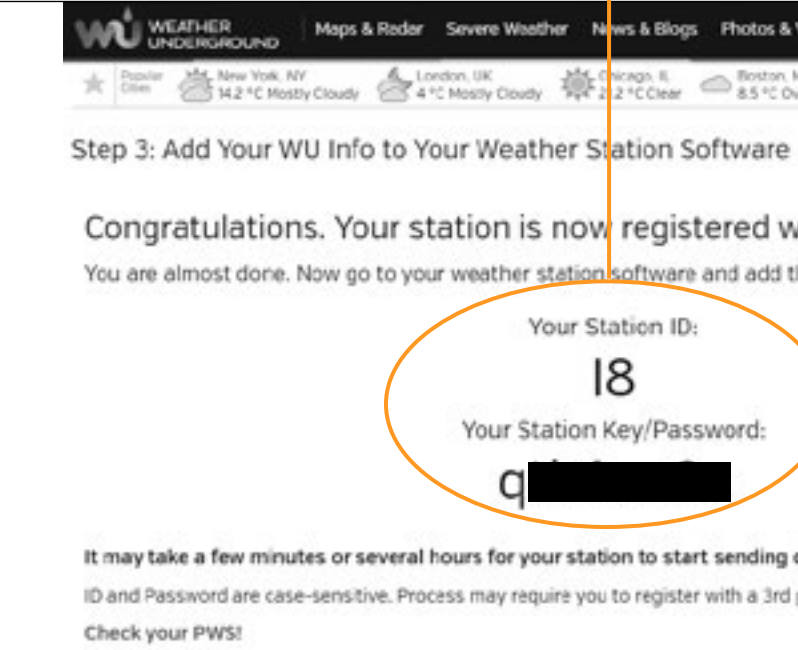

### **REGISTER AT WEATHERCLOUD**

- 1. Create and login a free account at https://weathercloud.net
- 2. Once you sign in, click +New button to create your new device and enter all of the information requested.
- 3. Once registered, unique "Weathercloud ID" and key for your device are assigned to you by Weathercloud.

| T Devices | 曼 Database                                                                                                    | Reports | Plots         | ρ      | 🗯 Link device                    |      |
|-----------|----------------------------------------------------------------------------------------------------|---------|---------------|--------|----------------------------------|------|
|           | Second Control of Control of Cont |         | 6             | New    | The link details for your device | WC_s |
|           |                                                                                                    |         | $\mathcal{C}$ | New    | Weathercloud ID                  |      |
|           |                                                                                                    |         | Sett          | ings - | 1a2c                             |      |
| heat "C   | Pictures                                                                                                    | Followe | rs            | Views  | Key<br>cfda7508                  |      |
| m/s wdir* | 0/5                                                                                                    | 0       |               | 15     |                                  |      |
|           | 010                                                                                                    | 0       |               | 10     |                                  |      |

### Create new device

## Weather Server Setup

## The unique "Station ID" and "Station key" that assigned by Wunderground WEATHER Maps & Reder Severe Weather News & Blogs Photos & Video Activities More V earch Loo \* Dostor Al New York, NY Cloudy Cloudy Cloud Congratulations. Your station is now registered with Wunderground! You are almost done. Now go to your weather station software and add the following: Your Station ID: 18 Your Station Key/Password: It may take a few minutes or several hours for your station to start sending data to Weather Underground. ID and Password are case-sensitive. Process may require you to register with a 3rd party site (eg. rainwise.net).

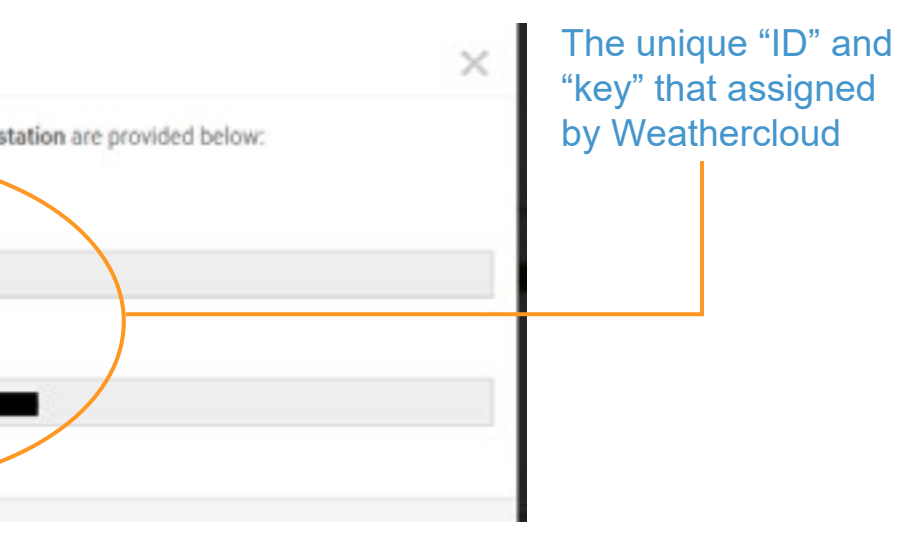

### DASHBOARD

- Live Data
- Status Information

### • EXPORT & SETUP

- Unit Setup
- Weather Server Setup
- Data Export Setup
- Export Data Type
- SYSTEM REQUIREMENTS
- TROUBLE SHOOT

### PART 2: KEY IN THE WEATHER SERVER SETUP INFORMATION

- 1. In the WEATHER SERVER SETUP section, select the weather server (WEATHER UNDERGROUND or WEATHERCLOUD) that you desire to upload.
- 2. Key in the "ID" and "key" that assigned by Weather underground or Weathercloud.
- 3. Check the box to start upload the weather data to your desired weather server.
- 4. If upload success the convertise or App.
- 5. If you have both weather server account, you can repeat the above step to setup both weather server.

| WEATH | IER SERVER SETU      | JP       |
|-------|----------------------|----------|
|       | Weather Unde         | erground |
|       | Station ID: 12342R   |          |
|       | Station Key: yorquer | a        |
|       | Auto Upload 🗹        | UPLOAD   |

Step 3: Check to start upload

## Weather Server Setup

Step 1: Select weather server for data upload

Step 2: Enter the station ID

Enter the station key

**Connection status** 

- Success: 🗘 UPLOAD
- fail: C FAIL

### • DASHBOARD

- Live Data
- Status Information

### • EXPORT & SETUP

- Unit Setup
- Weather Server Setup
- Data Export Setup
- Export Data Type
- SYSTEM REQUIREMENTS
- TROUBLE SHOOT

| Step1:<br>Enter Start Date and End Data of the data<br>export period or Check the "Whole period" box<br>to export whole period data in the console. | DATA EXPORT SETUP           DATA PERIOD           Start Date:         -         -         (YYYY - MM - DD)           End Date:         -         -         (YYYY - MM - DD)                                                                                                    | Whole period                                                      |
|----------------------------------------------------------------------------------------------------|----------------------------------------------------------------------------------------------------|-------------------------------------------------------------------|
| Step2:<br>Selected the desired Data Set for data export.                                                                                            | DATA SET         Barometric pressure       Rain data         Indoor temperature & humidity       UV index         Outdoor temperature & humidity       Wind data         Outdoor channel temperature & humidity       Utindex         CH1       CH2       CH3       CH4       CH5       CH6       CH7         Select All       Clear All       CH5       Export | <ul> <li>Outdoor dew point</li> <li>Outdoor heat index</li> </ul> |
| Step3:<br>Once you selected data period and data set,<br>press "Export" button to select the export file<br>location and format.                    |                                                                                                    |                                                                   |
| During the data export process,<br>the status bar will show the export<br>progress, you can also press 🗙<br>icon to stop.                           | orting 75% 🗙 Logger 75% 💭                                                                                                    | USB connected ●                                                   |

## Data Export Setup

### • DASHBOARD

- Live Data
- Status Information

### • EXPORT & SETUP

- Unit Setup
- Weather Server Setup
- Data Export Setup
- Export Data Type

### • SYSTEM REQUIREMENTS

• TROUBLE SHOOT

The export data file format can be .csv or .xls, you can open the file in excel by using below table format.

### From columns A to S are the data of Console and 6-in-1 outdoor sensor.

| Α          | В     | C                      | D                     | E                  | F                      | G                   | Н         | -1            | J          | К            | L             | M              | N            | 0                  | P                 | Q                  | R                   | S           |
|------------|-------|------------------------|-----------------------|--------------------|------------------------|---------------------|-----------|---------------|------------|--------------|---------------|----------------|--------------|--------------------|-------------------|--------------------|---------------------|-------------|
| Date       | Time  | Barometric<br>pressure | Indoor<br>temperature | Indoor<br>humidity | Outdoor<br>temperature | Outdoor<br>humidity | Dew-point | Heat<br>index | Wind speed | Wind<br>gust | Wind<br>chill | Wind direction | Rain<br>rate | Hourly<br>rainfall | Daily<br>rainfall | Weekly<br>rainfall | Monthly<br>rainfall | UV<br>index |
| yy-mm-dd   | hh:mm | hPa(Rel)               | °C                    | %                  | °C                     | %                   | °C        | °C            | km/h       | km/h         | °C            | 360°(Degree)   | mm/h         | mm                 | mm                | mm                 | mm                  | index       |
| 2018-04-30 | 15:55 | 1011                   | 25.9                  | 65                 | 25.1                   | 69                  | 18.9      | 26            | 0          | 0            | 25            | 307            | (            | ) (                | 0.254             | 0.4                | 1                   | 0           |
| 2018-04-30 | 16:00 | 1011                   | 25.9                  | 65                 | 25.1                   | 68                  | 18.7      | 26            | 0          | 0            | 24.9          | 315            | (            | ) (                | 0.254             | 0.4                | 2                   | 0           |

### From columns T to AG are the data of CH1~7 wireless sensors.

| Т                  | U               | V                  | W               | Х                  | Y               | Z                  | AA              | AB                 | AC              | AD                 | AE              | AF                 | AG              |
|--------------------|-----------------|--------------------|-----------------|--------------------|-----------------|--------------------|-----------------|--------------------|-----------------|--------------------|-----------------|--------------------|-----------------|
| CH1<br>temperature | CH1<br>humidity | CH2<br>temperature | CH2<br>humidity | CH3<br>temperature | CH3<br>humidity | CH4<br>temperature | CH4<br>humidity | CH5<br>temperature | CH5<br>humidity | CH6<br>temperature | CH6<br>humidity | CH7<br>temperature | CH7<br>humidity |
| °C                 | %               | °C                 | %               | °C                 | %               | °C                 | %               | °C                 | %               | °C                 | %               | °C                 | %               |
| 23.8               | 67              | 23.1               | 57              | 22.2               | 59              | 24                 | 62              | 21                 | 64              | 22.7               | 60              | 23.2               | 59              |
| 23.7               | 67              | 23.2               | 57              | 22.2               | 59              | 24.1               | 62              | 21                 | 65              | 22.7               | 61              | 23.2               | 59              |

## Export Data Type

# SYSTEM REQUIREMENTS

### • DASHBOARD

- Live Data
- Status Information

### • EXPORT & SETUP

- Unit Setup
- Weather Server Setup
- Data Export Setup
- Export Data Type

### • SYSTEM REQUIREMENTS

### • TROUBLE SHOOT

| BASIC REQUIREMENTS                 |                                                                          |  |  |  |  |  |
|------------------------------------|--------------------------------------------------------------------------|--|--|--|--|--|
| Operation system:                  | Windows XP, Windows Vista, Windows 7 or latest version (32-bit / 64-bit) |  |  |  |  |  |
| Main memory:                       | 1 GB RAM                                                                 |  |  |  |  |  |
| Hard disk space:                   | 50MB                                                                     |  |  |  |  |  |
| Display resolution:                | 1360 x 768 (1920 x 1080 recommended)                                     |  |  |  |  |  |
| Connection interface:              | USB 2.0                                                                  |  |  |  |  |  |
| EXPORT DATA FORMAT AN              | D RELATED DETAIL                                                         |  |  |  |  |  |
| Export data format:                | .csv or .xls                                                             |  |  |  |  |  |
| View or edit export data:          | Microsoft excel or other similar software for PC                         |  |  |  |  |  |
| WEATHER SERVER UPLOAD REQUIREMENTS |                                                                          |  |  |  |  |  |
| Hardware:                          | PC or laptop that able to connect internet connection                    |  |  |  |  |  |
| Software:                          | Internet browser that support HTML5                                      |  |  |  |  |  |
| Account:                           | Weather underground account                                              |  |  |  |  |  |

# **TROUBLE SHOOT**

### • DASHBOARD

- Live Data
- Status Information

### • EXPORT & SETUP

- Unit Setup
- Weather Server Setup
- Data Export Setup
- Export Data Type

### • SYSTEM REQUIREMENTS

• TROUBLE SHOOT

| PROBLEMS                                                                         | S                                                                                                    |
|----------------------------------------------------------------------------------|----------------------------------------------------------------------------------------------------|
| Cannot open Weather Tool when double click the .exe icon.                        | - Make sure the Windows version fulfill                                                                                                    |
|                                                                                  | - Try to use the Windows administrator                                                                                                    |
| Missing all weather live data on the dashboard.                                  | - Make sure the console connected to y                                                                                                    |
|                                                                                  | - Check the connection status on the st                                                                                                    |
| Missing the channel section's temperature and humidity live data.                | <ul> <li>Since the product pack is not included<br/>to purchase additional thermo hygro s<br/>data.</li> </ul>                                                                                                    |
|                                                                                  | <ul> <li>The wireless sensor(s) communication<br/>try to pair up again.</li> </ul>                                                                                                    |
| Missing the outdoor, wind, rain & UV live data.                                  | <ul> <li>The 6-in-1 outdoor sensor communication up, try to paired up again.</li> </ul>                                                                                                    |
| No weather data can be export, even the console memory is full.                  | <ul> <li>Make sure you select correct data per<br/>data.</li> </ul>                                                                                                    |
| The export data time stamp is not correct.                                       | <ul> <li>make sure your console time is correct<br/>set up the time and installed the sense</li> </ul>                                                                                                    |
| Cannot upload the live data to Weather underground and /                         | - Make sure you enter the valid station                                                                                                    |
| or Weathercloud.                                                                 | <ul> <li>DO NOT copy and paste your station<br/>space. suggest you type it in. Also, it i<br/>I and the number 1, as well as the number</li> </ul>                                                                                                    |
|                                                                                  | -Make sure your PC always connected                                                                                                    |
|                                                                                  | <ul> <li>The anti-virus or firewall may block the<br/>permission to allow this.</li> </ul>                                                                                                    |
| The console display data, live data in Weather tool and upload data is not match | <ul> <li>Since the live data and upload data have reading on PC software (Weather Too Weathercloud) have slightly different to the slightly different to the slightly diff</li></ul> |
|                                                                                  | - If the readings have big different, you                                                                                                    |
|                                                                                  | 1. Ensure the connected console's F                                                                                                    |
|                                                                                  | 2. Ensure the USB and network con                                                                                                    |

### SOLUTION

the software's requirements.

permission to open.

your PC by using USB cable.

tatus bar.

d the additional Thermo Hygro sensor(s), you require sensor(s) and paired wth the console to get this live

on has been lost or is intermittent or will not sync up,

ation has been lost or is intermittent or will not sync

riod and check at least 1 data type before you export

ct, it is suggested to clear the data logger after you sor(s).

ID and key in the "WEATHER SERVER SECTION".

key from web browser, as it will add a lagging is easy to confuse the lower case letter I, upper case mber 0 and the letter O.

d to internet.

e weather server upload process, you need set

ave different refresh interval, it may cause the ol) and Weather server (Weather underground & that compare with the console display readings.

shoud do following action:

PC is not in sleep or suspend mode.

nnection are normal.